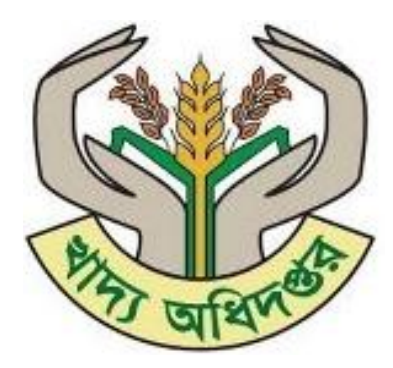

# খাদ্য ব্যবস্থাপনা পর্যবেক্ষন সিস্টেম

# কৃষক তথ্য ব্যবস্থাপনা সিস্টেম ব্যবহারকারী নির্দেশিকা

সংস্করণ - ১.০

খাদ্য অধিদপ্তর, খাদ্য মন্ত্রণালয় গণপ্রজাতন্ত্রী বাংলাদেশ

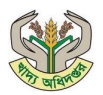

#### সংস্করণঃ

| ক্রমিক নং | তারিখ          | সংস্করণ | পরিবর্তনের সংক্ষিপ্তসার |
|-----------|----------------|---------|-------------------------|
| ۶.        | ২১ এপ্রিল ২০২৫ | ٥.٥     | প্রাথমিক                |
|           |                |         |                         |
|           |                |         |                         |

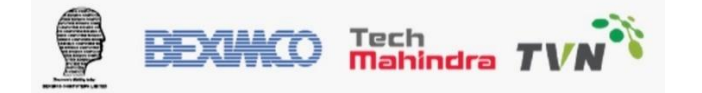

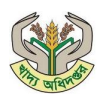

# সূচিপত্র

| ১. কৃষক তথ্য ব্যবস্থাপনা সিস্টেম      | 4  |
|---------------------------------------|----|
| ১.১ অ্যাপের মাধ্যমে কৃষক নিবন্ধন:     | 5  |
| ১.২ আবেদন অবস্থা ট্র্যাকিং প্রক্রিয়া |    |
| ১.৩ কৃষকের বিক্রয় আবেদন জমা          |    |
| ১.৪ কৃষক বরাদ্দ অর্ডার বিবরণ          | 24 |
| ২. অ্যাপের মাধ্যমে WQSC ডাউনলোড       | 27 |

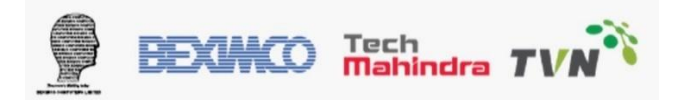

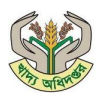

#### ১. কৃষক তথ্য ব্যবস্থাপনা সিস্টেম

একজন কৃষক অ্যাপের মাধ্যমে নিজেকে নিবন্ধন করতে পারবেন, যা একটি সহজ ও ডিজিটাল উপায়ে কৃষকের প্রোফাইল তৈরির সুযোগ দেয়। নিবন্ধনের পর, সংশ্লিষ্ট উপজেলা কৃষি কর্মকর্তা কৃষকের আবেদন যাচাই করে তা অনুমোদন করবেন। অনুমোদনের পর কৃষক অ্যাপের মাধ্যমে খাদ্যশস্য বিক্রয়ের জন্য আবেদন করতে পারবেন। বিক্রয় আবেদনের প্রাপ্তির পর, উপজেলা কৃষি কর্মকর্তা সেই আবেদন পুনরায় যাচাই ও অনুমোদন করবেন।

এরপর, সিস্টেমে লটারি পরিচালিত হবে যাতে সকল বৈধ কৃষকের মধ্যে নিরপেক্ষভাবে নির্বাচন সম্পন্ন হয়। লটারির ফলাফল চূড়ান্ত করার জন্য উপজেলা নির্বাহী অফিসার তার অনুমোদন প্রদান করবেন। নির্বাচিত বা বিজয়ী কৃষকগণ অ্যাপের মাধ্যমে তাদের বরাদ্দসংক্রান্ত বিস্তারিত তথ্য দেখতে পারবেন, যা স্বচ্ছতা ও সহজতর সেবা নিশ্চিত করে।

পণ্য ডেলিভারির ধাপে, কৃষক যখন নির্ধারিত গুদামে তার খাদ্যশস্য সরবরাহ করবেন, তখন অফিসার ইন চার্জ বা গোডাউন ইনচার্জ পণ্যের গুণগত মান পরীক্ষা করবেন। মান যাচাই শেষে, তিনি কৃষককে একটি WQSC প্রদান করবেন। কৃষক এরপর অ্যাপের মাধ্যমেই তার WQSC সংক্রান্ত বিস্তারিত তথ্য দেখতে পারবেন, ফলে পুরো প্রক্রিয়া একটি ডিজিটাল, স্বচ্ছ এবং কৃষকবান্ধব ব্যবস্থায় সম্পন্ন হয়।

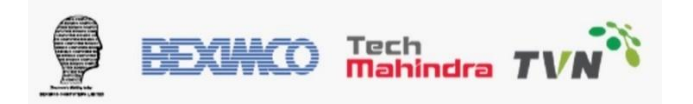

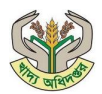

#### ১.১ অ্যাপের মাধ্যমে কৃষক নিবন্ধন:

| লিংক        | https://play.google.com/store/apps/details?id=com.dgf.gov.farmer |
|-------------|------------------------------------------------------------------|
| বিবরণ       | কৃষক নিবন্ধন                                                     |
| ব্যবহারকারী | আবেদনকারী কৃষক                                                   |

কৃষক নিবন্ধনের প্রক্রিয়া করার জন্য গুগল প্লে-স্টোর থেকে Farmers's App ইন্সটল করতে হবে। অ্যাপের লিংকঃ https://play.google.com/store/apps/details?id=com.dgf.gov.farmer

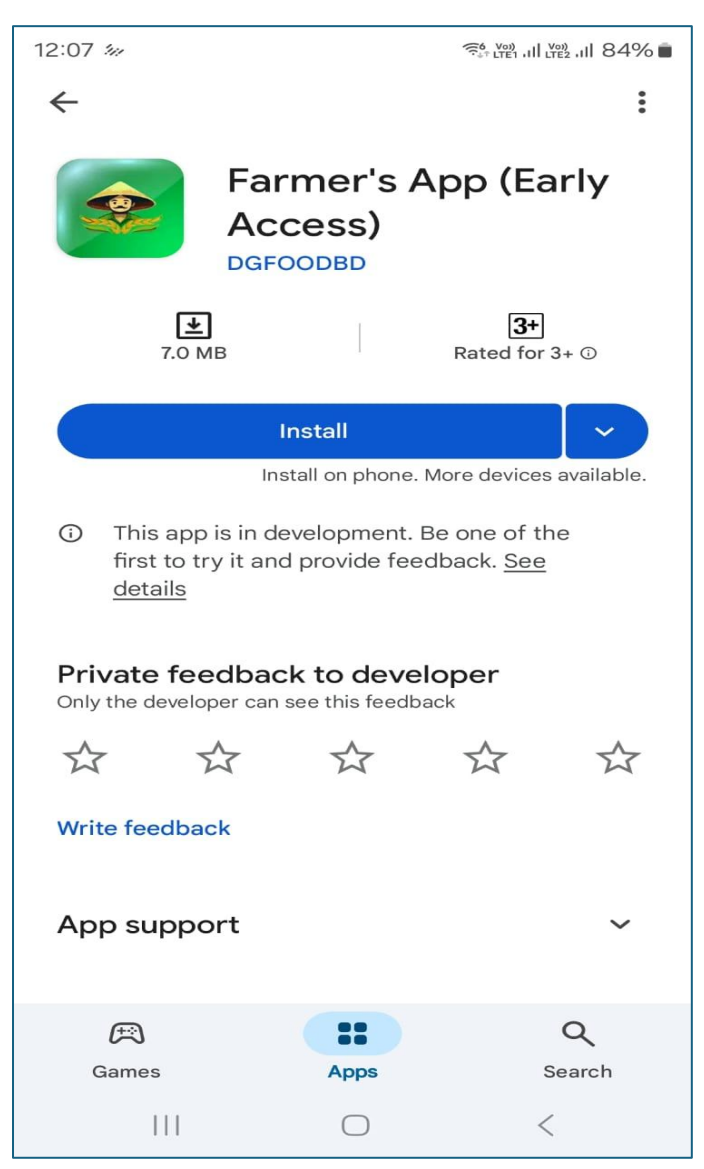

চিত্ৰঃ Farmer's App

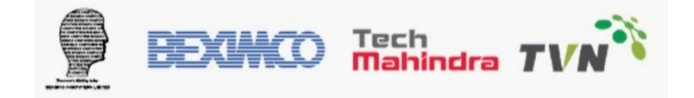

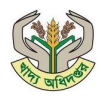

পদক্ষেপ ১: ইন্সটল হবার পর কৃষক তার স্ক্রিনে "Farmer's App" এর আইকন দেখতে পাবে। এখন কৃষক নিবন্ধনের জন্য "Farmer's App" আইকনে ক্লিক করতে হবে।

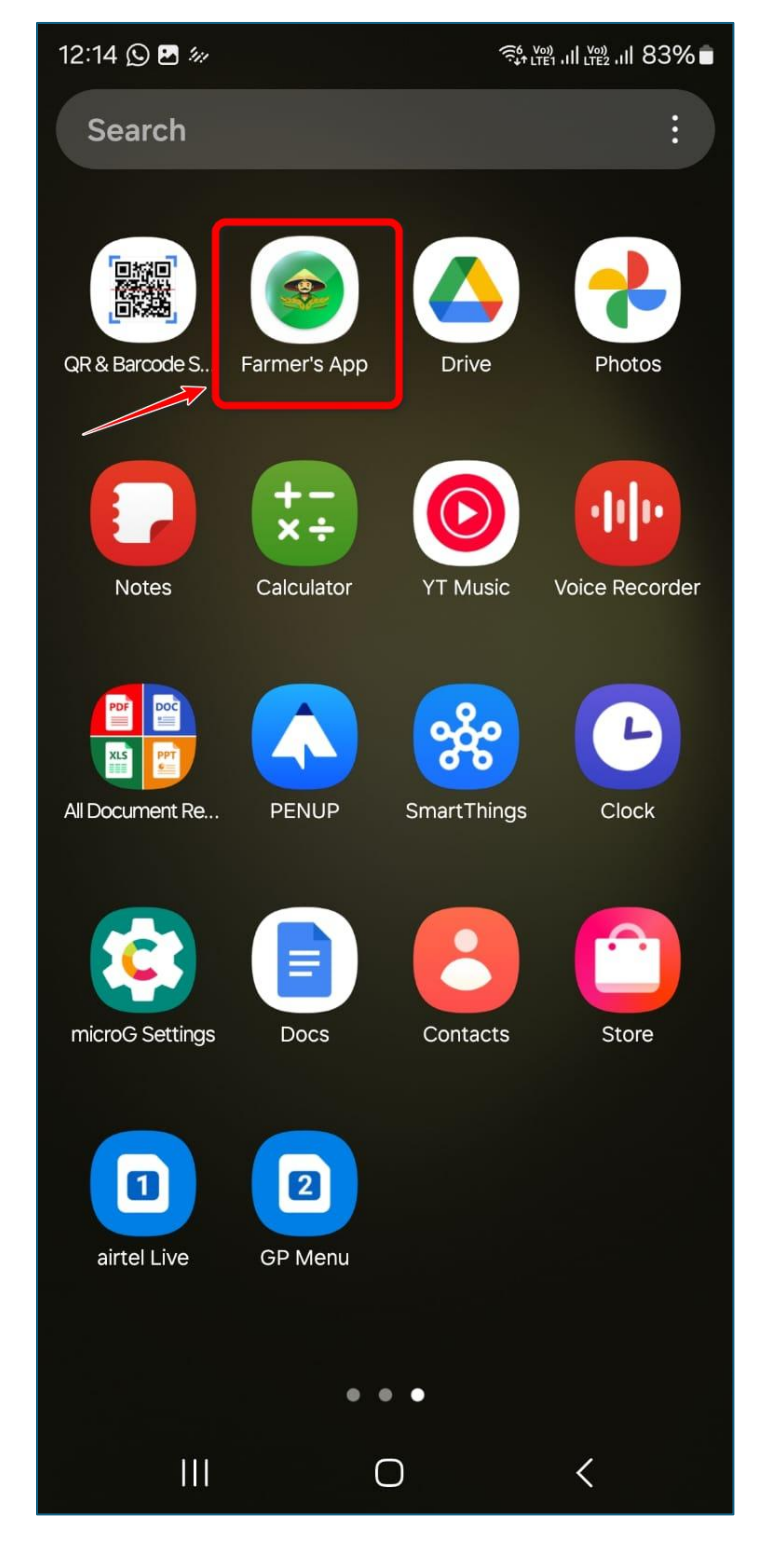

চিত্র: Farmer's App

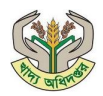

পদক্ষেপ ২: নিবন্ধন প্রক্রিয়া সম্পন্ন করতে, 'এখানে নিবন্ধন করুন' বাটনে ক্লিক করুন।

| 12:19 🖪 🕓 🚧                                          | ͡; ເພi .ıı ເ₩2 .ıı 83% 🗖                   |
|------------------------------------------------------|--------------------------------------------|
| খাদ্য ব্যব্<br>স্ট্র্যজ্ঞিক পর্যবেক্ষ<br>•)লগইন করুন | বস্থাপনা<br>গণ সিস্টেম<br>0 গোপনীয়তা নীতি |
|                                                      |                                            |
|                                                      |                                            |
| কৃষক নিবন্ধন                                         | r                                          |
| ▶ খাদ্য অধিদপ্তরের নির্দো<br>হবে                     | শিকা সংযোজন করা                            |
| িে এখানে নিবন্ধন করুন<br>ইতিমধ্যে নিবন্ধনভুক্ত? লগই  | ইন করুন                                    |
| কৃষক নিবন্ধ                                          | ন যাচাই                                    |
| <b>় এন আই ডি</b><br>এন আই ডি                        | 🔵 আবেদন নম্বর                              |
|                                                      |                                            |
| জন্ম তারিখ                                           |                                            |
|                                                      | ~                                          |
|                                                      | চেক করুন 🛇                                 |

চিত্র: কৃষক নিবন্ধন

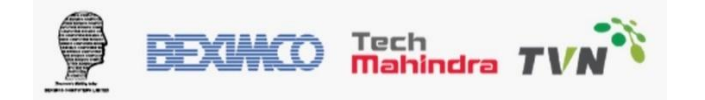

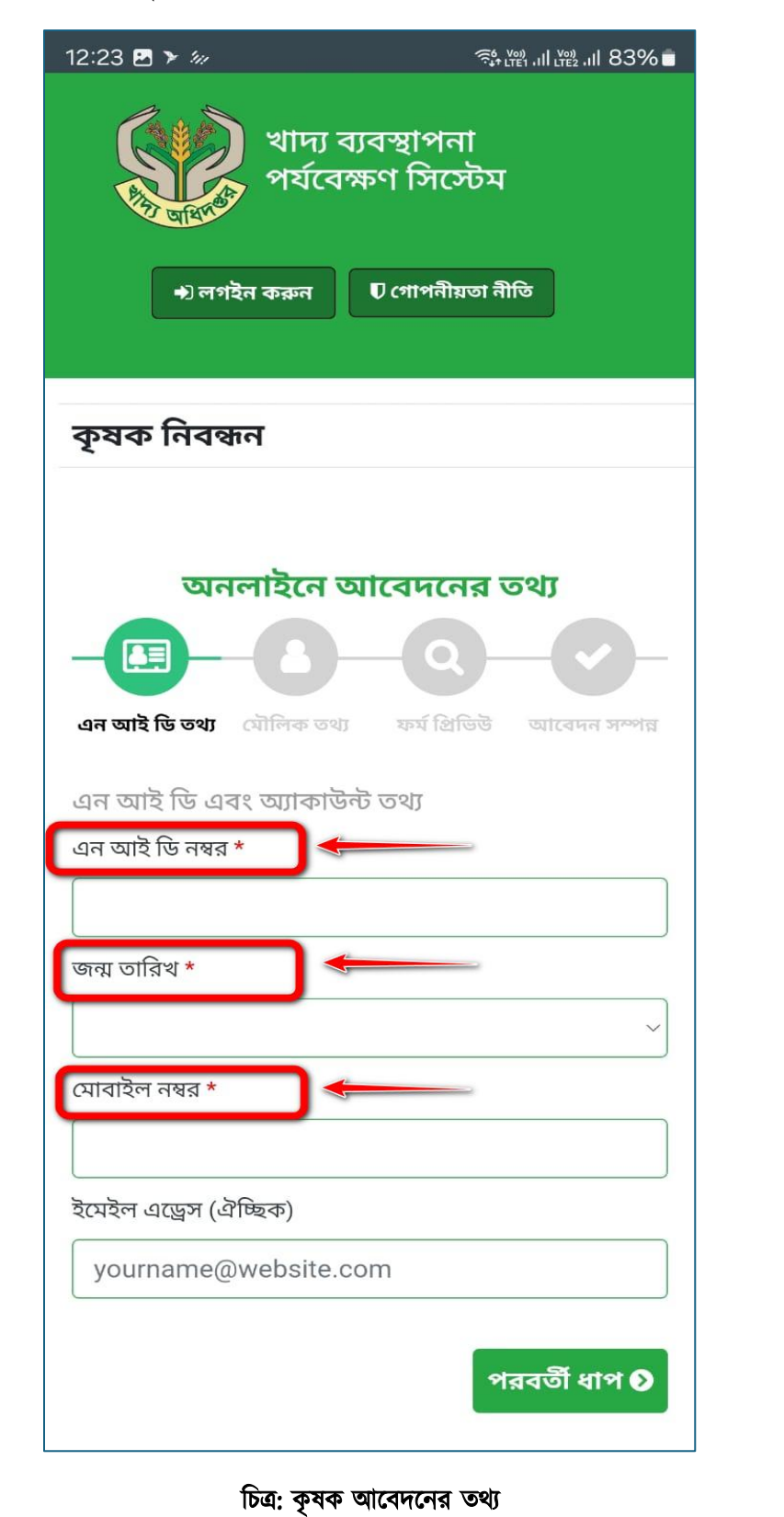

**ধাপ ১:** কৃষক তার প্রয়োজনীয় তথ্য পূরণ করবেন।

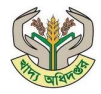

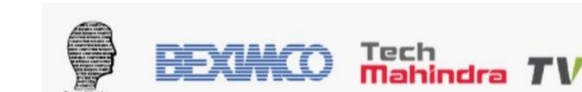

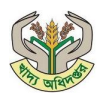

#### আবেদনের তথ্য পূরণ করতে নিচের টেবিল অনুসরণ করুন।

| ক্রমিক সংখ্যা | বিবরণ           | আবশ্যিক কি/না? |
|---------------|-----------------|----------------|
| 2             | এন আই ডি নম্বর  | আবশ্যিক        |
| ૨             | জন্ম তারিখ      | আবশ্যিক        |
| ٩             | মোবাইল নম্বর    | আবশ্যিক        |
| 8             | ইমেইল অ্যাড্রেস | ঐচ্ছিক         |

চার ডিজিট এর OTP নম্বরটি আপনার ফোনে আসবে। নম্বরটি ইনপুট করুন এবং 'জমা দিন'-এর উপর ক্লিক করুন।

| খাদ্য ব্যবস্থাপনা<br>পর্যবেক্ষণ সিস্টেম<br>গুলগইন করুন 🛛 গোপনীয়তা নীতি |  |  |
|-------------------------------------------------------------------------|--|--|
|                                                                         |  |  |
| আপনার মোবাইল নম্বরে পাঠানো ×<br>OTP লিখুন                               |  |  |
|                                                                         |  |  |
| জমা দিন                                                                 |  |  |
|                                                                         |  |  |
|                                                                         |  |  |
|                                                                         |  |  |

চিত্র: OTP নম্বর

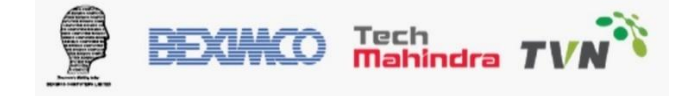

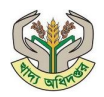

**ধাপ ২:** আপনার মৌলিক তথ্য NID থেকে স্বয়ংক্রিয়ভাবে আসবে। এরপর এখানে আপনাকে ধর্ম, জন্মস্থান, বৈবাহিক অবস্থা এবং কৃষক কার্ড নম্বর (ঐচ্ছিক) যদি থাকে তাহলে তা উল্লেখ করুন।

| খাদ্য ব্যবস্থাপনা<br>পর্যবেক্ষণ সিস্টেম<br>+)লাইন কল ত লোপনিরু নিচি         |
|-----------------------------------------------------------------------------|
| কৃষক নিবন্ধন                                                                |
| অনলাইনে আবেদনের তথ্য<br>এন আই ডি তথ্য<br>মৌলিক তথ্য                         |
| কৃষকের নাম                                                                  |
| Rashed Rahul                                                                |
| পিতার নাম                                                                   |
| হবি মাহির                                                                   |
| মাতার নাম                                                                   |
| যুগলিকা খাতুন                                                               |
| লিঙ্গ                                                                       |
| পুরুষ                                                                       |
| ধর্ম *                                                                      |
| নির্বাচন করুন 🗸                                                             |
| জাতীয়তা                                                                    |
| বাংলাদেশী                                                                   |
| জন্মস্থান *                                                                 |
| এখানে লিখুন                                                                 |
| বৈবাহিক অবস্থা * ০ অবিবাহিত ০ বিবাহিত                                       |
| ০ তালাকপ্রাপ্ত ০ <mark>বিধবা ০ বিপত্নীক</mark><br>কৃষি কার্ড নম্বর (ঐচ্ছিক) |
| ১২ ডিজিটের কার্ড নম্বর                                                      |

চিত্র: মৌলিক তথ্য

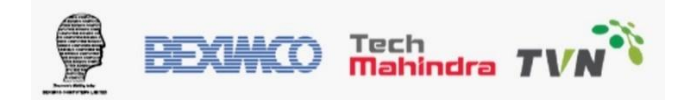

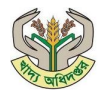

**ধাপ ৩:** এখানে কৃষকের চাষযোগ্য জমির পরিমাণের তথ্য ইনপুট করতে হবে।

| 1:16 🖪 🗭 🖪 🔹         | िंग (संग गा। (संग गा। 81% 🗖 |
|----------------------|-----------------------------|
|                      |                             |
|                      |                             |
| চাষযোগ্য জমির পরিমাণ |                             |
| মৌসুম                |                             |
| আমন                  |                             |
| জমির পরিমাণ *        |                             |
| 0                    |                             |
| একক                  |                             |
| একর                  |                             |
| মৌসুম                |                             |
| বোরো                 |                             |
| জমির পরিমাণ *        |                             |
| 0                    |                             |
| একক                  |                             |
| একর                  |                             |
| মৌসুম                |                             |
| গম                   |                             |
| জমির পরিমাণ *        |                             |
| 0                    |                             |
| একক                  |                             |
| একর                  |                             |

চিত্র: চাষযোগ্য জমির পরিমাণ এন্ট্রি

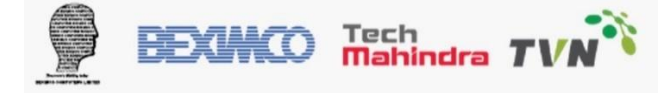

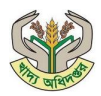

ধাপ 8: স্থায়ী ঠিকানা স্বয়ংক্রিয়ভাবে NID থেকে আসবে।

| 1:20 🖪 🖸 🗭 🔹                               | र्क्स LTER , III LTER , III 80% 🖬 |
|--------------------------------------------|-----------------------------------|
|                                            |                                   |
| স্থায়ী ঠিকানা 🔶                           |                                   |
| অঞ্চল/বিভাগ                                |                                   |
| রাজশাহী                                    |                                   |
| জেলা                                       |                                   |
| নওগাঁ                                      |                                   |
| উপজেলা                                     |                                   |
| নওগাঁ সদর                                  |                                   |
| ইউনিয়ন                                    |                                   |
| 1                                          |                                   |
| গ্রাম/মহল্লা                               |                                   |
|                                            |                                   |
| ওয়ার্ড                                    |                                   |
| 0                                          |                                   |
| জিপ কোড/পোষ্ট কোড                          |                                   |
| 6500                                       |                                   |
| ডাকঘর                                      |                                   |
| নওগাঁ                                      |                                   |
| বাড়ির ঠিকানা (বাড়ি নম্বর / ফ্ল্যাট নম্বর | 1)                                |
|                                            |                                   |

চিত্র: স্থায়ী ঠিকানা

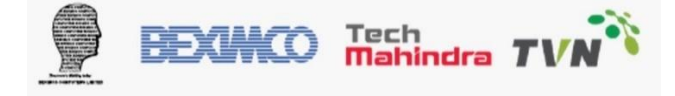

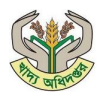

**ধাপ ৫:** কৃষকের বর্তমান ঠিকানার তথ্য এখানে ইনপুট দিতে হবে।

| 1:22 🖪 🗭 🖪 🔹                                | ैं: LTET , III LTE2 , III 80% 🗖 |
|---------------------------------------------|---------------------------------|
|                                             |                                 |
| বর্তমান ঠিকানা 🗸 😽                          |                                 |
| অঞ্চল/বিভাগ *                               |                                 |
| নির্বাচন করুন                               | ~                               |
| জেলা *                                      |                                 |
| নির্বাচন করুন                               | ~                               |
| উপজেলা *                                    |                                 |
| নির্বাচন করুন                               | ~                               |
| ইউনিয়ন *                                   |                                 |
| নির্বাচন করুন                               | ~                               |
| গ্রাম/মহল্লা *                              |                                 |
|                                             |                                 |
| ওয়ার্ড *                                   |                                 |
| 6                                           |                                 |
| ডাকঘর *                                     |                                 |
| নির্বাচন করুন                               | ~                               |
| জিপ কোড/পোষ্ট কোড *                         |                                 |
| ৬৫০০                                        |                                 |
| বাড়ির ঠিকানা (বাড়ি নম্বর / ফ্ল্যাট নম্বর) |                                 |
|                                             |                                 |

চিত্র: বর্তমান ঠিকানা

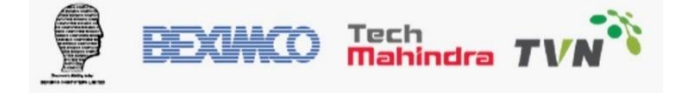

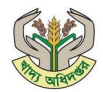

নীচের টেবিল অনুযায়ী উপরের ফর্ম পূরণ করুন:

| ক্রমিক সংখ্যা | পরিচ্ছেদ     | বিবরণ                            | আবশ্যিক কি না? |
|---------------|--------------|----------------------------------|----------------|
| 2             |              | বিভাগ                            | বাধ্যতামূলক    |
| ২             |              | জেলা                             | বাধ্যতামূলক    |
| ৩             |              | উপজেলা                           | বাধ্যতামূলক    |
| 8             |              | ইউনিয়ন                          | বাধ্যতামূলক    |
| ¢             | বতমান াঠকানা | গ্রাম/ মহল্লা                    | বাধ্যতামূলক    |
| ৬             |              | ওয়ার্ড                          | বাধ্যতামূলক    |
| ٩             |              | জিপ/পোস্ট কোড                    | বাধ্যতামূলক    |
| ዮ             |              | ডাকঘর                            | বাধ্যতামূলক    |
| ৯             |              | বাসার ঠিকানা (বাড়ি নম্বর/ ফ্লাট | বাধ্যতামূলক    |
|               |              | নম্বর)                           |                |

**ধাপ ৬:** যদি আপনার কৃষি কার্ড থাকে তাহলে কৃষি কার্ডের ডকুমেন্ট আপলোড করুন, না থাকলে প্রয়োজন নাই। অ্যাকাউন্টের সেটআপের জন্য আপনার পাসওয়ার্ড এর তথ্য দিন এবং 'ফর্ম প্রিভিউ দেখুন'-বাটনে ক্লিক করুন।

| 1:26 🖪 🗭 ◀ 🔹                             |                 | ିର୍ଦ୍ଦୁ LTE1 , III LTE2 , III 80% 💼 |  |
|------------------------------------------|-----------------|-------------------------------------|--|
|                                          |                 |                                     |  |
| আপলোড করুন                               |                 |                                     |  |
| কৃষি/কৃষক কার্ড (ঐ                       | চ্ছিক) ফাইল ফরম | រាចិះ JPG, PNG                      |  |
| Choose File No file chosen               |                 |                                     |  |
| সর্বোচ্চ ফাইলের সাইজঃ 2                  | 200KB           |                                     |  |
| অনলাইন অ্যাকাউ<br>েককন                   | ন্টর জন্য আপনার | ব পাসওয়ার্ড সেটআপ                  |  |
|                                          |                 |                                     |  |
| পাসওয়াড *                               |                 |                                     |  |
| কমপক্ষে ৬ ডিজিট/অক্ষরের পাসওয়ার্ড লিখুন |                 |                                     |  |
| কনফার্ম পাসওয়ার্ড *                     |                 |                                     |  |
| পুনরায় পাসওয়ার্ড লিখুন                 |                 |                                     |  |
|                                          | 6               |                                     |  |
|                                          |                 | ফর্ম প্রিভিউ দেখুন <b>⊘</b>         |  |
| 111                                      | 0               | <                                   |  |

চিত্র: ডকুমেন্ট আপলোড এবং পাসওয়ার্ড সেটআপ

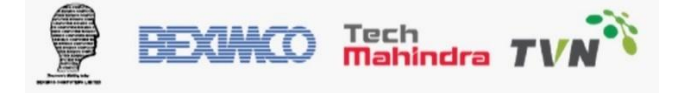

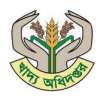

**ধাপ ৭:** আপনার আবেদনের তথ্য চেক করুন। তথ্য ঠিক হলে 'জমা দিন'-এ ক্লিক করুন। আপনার পূর্ববর্তী তথ্য

সংশোধন করতে 'সংশোধন করুন'-এ ক্লিক করুন।

| 142 🖬 🖯 🗣 🔹        |                |                        | 93 M.A.M.A 7996 |
|--------------------|----------------|------------------------|-----------------|
| কৃষক নিৰ্          | বন্ধন          | न                      |                 |
| অনলাই<br>          | নে<br>[]<br>(] | আবেদ<br>— Q<br>অ ভার্ম | নের তথ্য<br>— 🕜 |
| যৌলিক তথ্য         |                |                        |                 |
| এন আই ডি<br>নম্বর: | 4              | 5526771                | 026             |
| ইমেইল এন্ড্রেস     | 4              |                        |                 |
| যোবাইল নম্বৱ       | 24             | 0171166                | 16678           |
| জন্ম তাবিখ         | 9              | 10 Feb 1               | 965             |
| কৃষকোর নাম         | 3              | Md. Ena                | mul Haque Suru  |
| লিতার নাম          | 4              | মোঃ গহিন               | ং আলী মণ্ডল     |
| মাডার নাম          | 24             | বেকিয়া নি             | ধৰি             |
| লিঙ্গ              |                | পুরুষ                  |                 |
| ধর্ম               | 1              | ইসলাম                  |                 |
| জার্ত্তীয়তা       | a.             | বাংলাদের্গ             | ĥ               |
| कत्त्रश्चान        | 4              | Sanwdio                | i.              |
| কৃষি কার্দ্ধ নম্বর | 8              |                        |                 |
| বৈবাহিক<br>অবস্থা  | 3              | বিধাহিত                |                 |
| চাৰখোগ্য জয়ির     | नतिप           | 11                     |                 |
| ्योञ्              | +              | खाप्रम                 |                 |
| জমির পরিযাণ        | 4              | 5                      | 540             |
| (मॉॉजूम            | ļ              | বোৰো                   |                 |
| জামিনা পরিযাগ      | 3              | 6                      | तकव             |
| যৌসুম              | 13             | গম                     |                 |
| জমির পরিমাণ        | 1              | 0                      | একর             |
| G সংশোধন कर        | He -           | ->                     | आत्रामिन Ø      |

চিত্র: আবেদন পূর্বরূপ

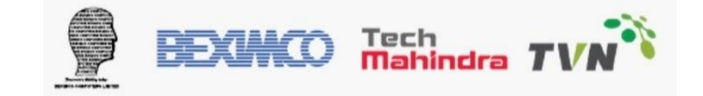

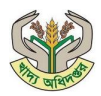

**ধাপ ৮:** আবেদন সফল ভাবে জমা হলে নিম্নের স্ক্রিনের মত চিত্র দেখতে পাবে এবং আপনি মোবাইলে আবেদন সম্পূর্ণের একটি বার্তা পাবেন।

| খাদ্য ব্যবস্থাপনা পর্যবেক্ষণ<br>সিস্টেম<br>শুলাইনক্ষ তলগাঁরৰ নাঁচ                                                                                       |
|----------------------------------------------------------------------------------------------------|
| কৃষক নিবন্ধন                                                                                                    |
| অনলাইনে আবেদনের তথ্য                                                                                                    |
| এন আই ডি তথ্য মেনিকি তথ্য কর্ম প্রিচিট আবেদন সম্পন্ন                                                                                                    |
|                                                                                                    |
| কৃষক নিবন্ধন আবেদন সঞ্চলভাবে সম্পন্ন হয়েছে<br>আপনার আবেদন নম্বর হলোঃ 497028695<br>ডবিয়তে রেহ্নারেদের জন্য আপনার আবেদন নং. অনুগ্রহ করে<br>সংরক্ষণ করন। |
| হোম 🛇                                                                                                    |
|                                                                                                    |

চিত্র: আবেদন জমা সম্পূর্ণ

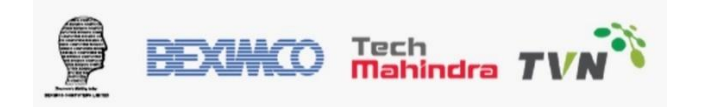

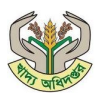

#### ১.২ আবেদন অবস্থা ট্র্যাকিং প্রক্রিয়া

| লিংক        | https://play.google.com/store/apps/details?id=com.dgf.gov.farmer |
|-------------|------------------------------------------------------------------|
| বিবরণ       | আবেদন ট্র্যাকিং প্রক্রিয়া                                       |
| ব্যবহারকারী | আবেদনকারী কৃষক                                                   |

পদক্ষেপ ১: কৃষক আবেদন যাচাই করতে এনআইডি জন্ম তারিখ অথবা আবেদন নম্বরের তথ্য দিয়ে 'চেক করুন'-বাটনে ক্লিক করলে, আপনার আবেদনের বর্তমান অবস্থা প্রদর্শিত হবে।

| 1:53 🕒 ব 🗣 • 🦓 🛱 네 🛱 네 79% 🖬<br>אין אין אין אין אין אין אין אין אין אין |
|-------------------------------------------------------------------------|
| ➡) লগইন করুন ♥ গোপনীয়তা নীতি                                           |
| কৃষক নিবন্ধন                                                            |
| ▶ খাদ্য অধিদপ্তরের নির্দেশিকা সংযোজন করা<br>হবে                         |
| 🖒 এখানে নিবন্ধন করুন<br>ইতিমধ্যে নিবন্ধনভুক্ত? লগইন করুন                |
| কৃষক নিবন্ধন যাচাই                                                      |
| 🔿 <b>এন আই ডি 💿 আবেদন নম্বর</b><br>🏹 আবেদন নম্বর লিখুন                  |
| 497028695                                                               |
| চেক করুন 🕥                                                              |
| আপনার আবেদন অনুমোদনের জন্য<br>অপেক্ষমান রয়েছে।                         |
| III O <                                                                 |

চিত্র : কৃষক আবেদন যাচাই

**বিঃদ্রঃ** উপজেলা কৃষি কর্মকর্তা আবেদন গ্রহণ করলে আপনি আপনার এনআইডি এবং পাসওয়ার্ড দিয়ে অ্যাপে লগইন করতে পারবেন।

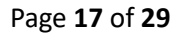

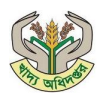

### ১.৩ কৃষকের বিক্রয় আবেদন জমা

| লিংক        | https://play.google.com/store/apps/details?id=com.dgf.gov.farmer |
|-------------|------------------------------------------------------------------|
| বিবরণ       | বিক্রয় আবেদন                                                    |
| ব্যবহারকারী | কৃষক                                                             |

কৃষক নির্দিষ্ট মৌসুমে (আমন, বোরো ও গম) অ্যাপের মাধ্যমে বিক্রয় আবেদন জমা দিতে পারবেন।

পদক্ষেপ ১: এখানে এনআইডি এবং পাসওয়ার্ড দিয়ে কৃষকের অ্যাকাউন্টে লগইন করুন।

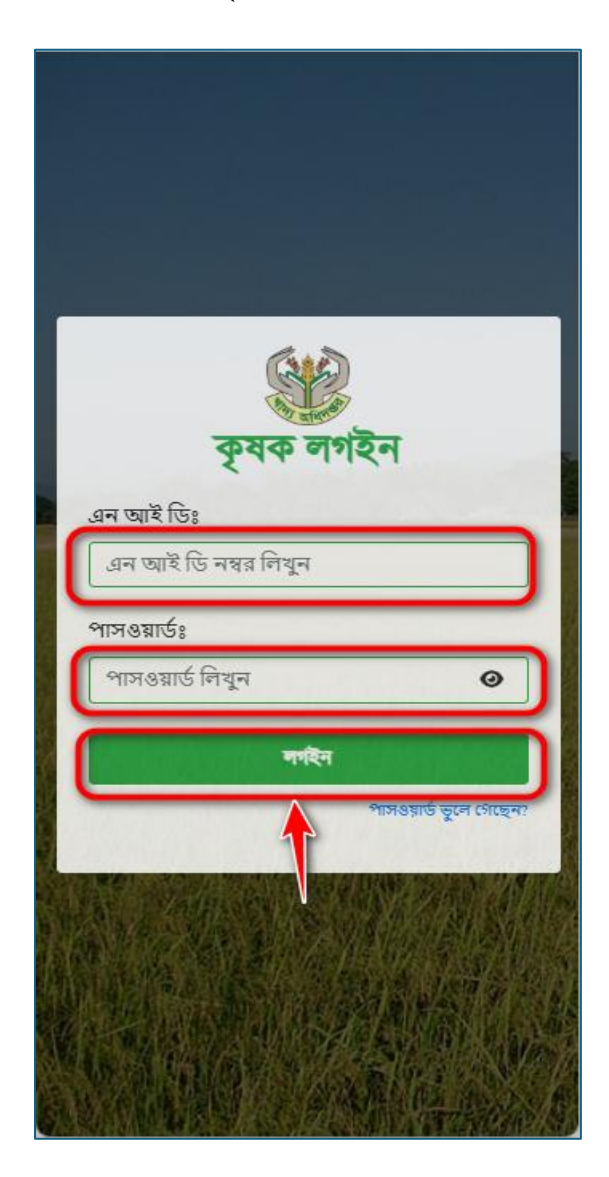

চিত্র: কৃষক লগইন

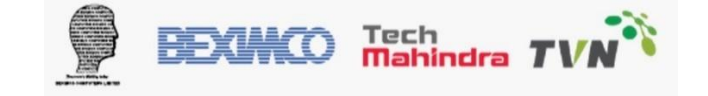

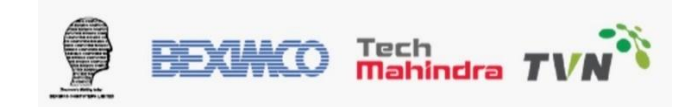

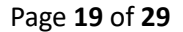

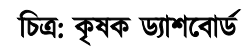

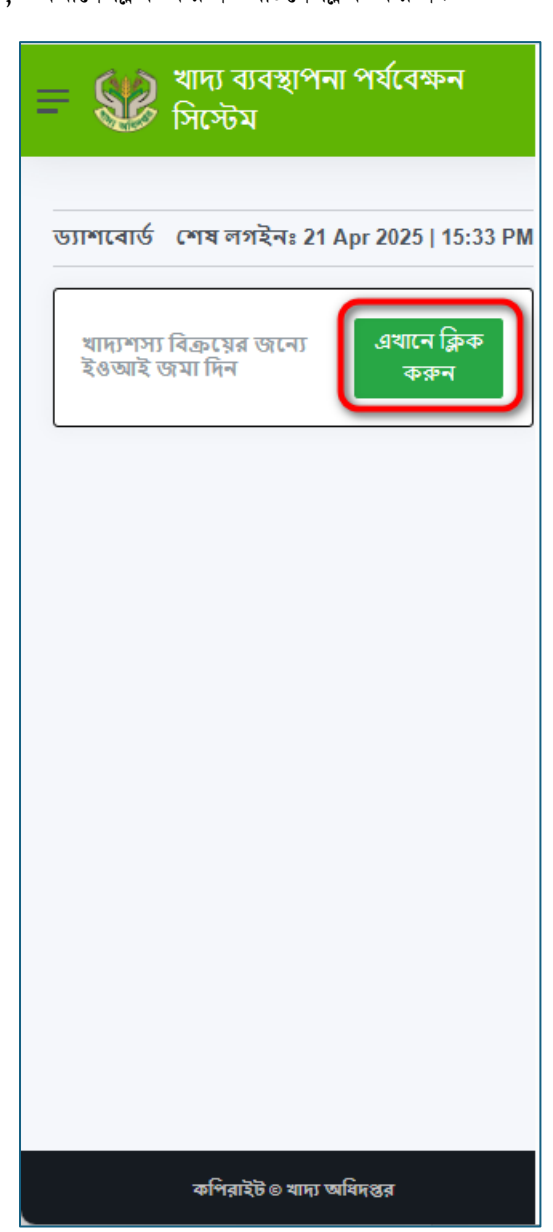

পদক্ষেপ ২: খাদ্যশস্য বিক্রি করতে, "এখানে ক্লিক করুন" বাটনে ক্লিক করুন।

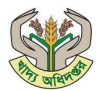

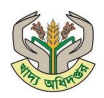

ধাপ ১: খাদ্যশস্য বিক্রয়ের জন্য নিচের ফর্মটি পূরণ করতে হবে। সকল তথ্য ইনপুট দেওয়ার পর "পরবর্তী" বাটনে ক্লিক করতে হবে। এখানে "ফর্ম প্রিভিউ" দেখতে পাবেন।

| দ্যশস্য বিক্রয়ের জন্যে ইওআই<br>মা দিন | শেষ লগইনঃ 21 Apr 2025<br>15:33 PM |
|----------------------------------------|-----------------------------------|
|                                        |                                   |
| <b></b>                                | 0——0—                             |
| মৌলিক তথ্য                             |                                   |
| মৌসুম নির্বাচন করুন *                  |                                   |
| AMON-26 ¢                              |                                   |
| এন আই ডি নম্বর                         | মোবাইল নম্বর                      |
| 1295885388                             | 01601006805                       |
| কৃষকের নাম                             | কৃষি কার্ড নম্বর                  |
| রাশেদ রাহুল                            |                                   |
| <u></u>                                |                                   |
|                                        |                                   |
| বিক্রয় ইচ্ছুক খাদ্যশস্যের পরিমাণ      | 5                                 |
| পরিমাণ (কেজি) *                        |                                   |
| এখানে লিখুন                            |                                   |
| ব্যাংক বিৰন্নণ                         |                                   |
|                                        |                                   |
| ব্যাংক অ্যাকাউন্ট নম্বর *              | ব্যাংক অ্যাকাউন্ট নাম *           |
| এবানে লিবুন                            | এবানে লিখুন                       |
| ব্যাংকের নাম * শাখার না                | ম * শাখা কোড *                    |
| AB BANK I 🗢 নির্বাচন                   | কর \$                             |
|                                        |                                   |
|                                        |                                   |
| ও পেছনে 📃                              | \Rightarrow পরবর্তী 🔊             |
|                                        |                                   |
|                                        |                                   |

চিত্র: বিক্রয় আবেদন

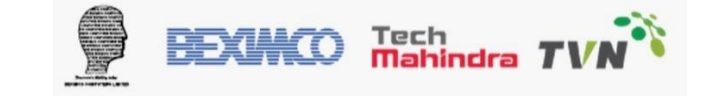

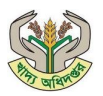

# নীচের টেবিল অনুযায়ী উপরের ফর্ম পূরণ করুন:

| ক্রমিক সংখ্যা | পরিচ্ছেদ                         | বিবরণ                   | আবশ্যিক কিনা? |
|---------------|----------------------------------|-------------------------|---------------|
| 2             | মৌলিক তথ্য                       | মৌসুম নির্বাচন করুন     | আবশ্যিক       |
| ২             |                                  | এন আই ডি নম্বর          | অটোফিল        |
| ۲             |                                  | মোবাইল নম্বর            | অটোফিল        |
| 8             |                                  | কৃষকের নাম              | অটোফিল        |
|               |                                  | কৃষক কার্ড নম্বর        | অটোফিল        |
| ¢             | বিক্রি ইচ্ছুক খাদ্যশস্যের পরিমান | পরিমান                  | আবশ্যিক       |
| ৬             | ব্যাংক বিবরণ                     | ব্যাংক অ্যাকাউন্ট নম্বর | আবশ্যিক       |
| ٩             |                                  | ব্যাংক অ্যাকাউন্ট নাম   | আবশ্যিক       |
| ዮ             |                                  | ব্যাংকের নাম            | আবশ্যিক       |
| ৯             |                                  | শাখার নাম               | আবশ্যিক       |
| 20            |                                  | শাখা কোড                | আবশ্যিক       |

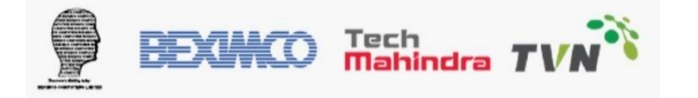

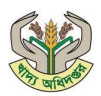

**ধাপ ২:** "পিছনে" বাটনে ক্লিক করে সংশোধন করতে পারবেন। যদি সমস্ত তথ্য সঠিক হয়, তাহলে 'জমা দিন' বাটনে ক্লিক করুন।

| শস্য বিক্রয়ের জনে<br>দিন    | য় ইণ্ডড | মই শেষ লগইনঃ 21 Apr 2025<br>15:33 PM |
|------------------------------|----------|--------------------------------------|
|                              |          |                                      |
|                              |          |                                      |
|                              |          |                                      |
|                              | -        |                                      |
|                              | - (      | কর্ম প্রিভিট                         |
| মৌলিক তথ্য                   |          |                                      |
| মৌসম                         | :        | AMON-26                              |
| খাদ্যশস্য                    | :        | PADDY                                |
|                              |          |                                      |
| এন আই ডি নম্বর               | :        | 1295885388                           |
| মোবাইল নম্বর                 | :        | 01601006805                          |
|                              |          |                                      |
| কৃষকের নাম                   | :        | রাশেদ রাহুল                          |
| কৃষি কার্ড নম্বর             | :        | N/A                                  |
| কৃষকের ধরণঃ                  | মধ্যম    |                                      |
|                              |          |                                      |
| বিক্রয় ইচ্ছুক খাদ্যশস্যের প | রিমাণ    |                                      |
| পরিমাণ (কেজি)                | :        | 2500                                 |
| ব্যাংক বিবরণ                 |          |                                      |
| ব্যাংক ড্যোকাউন্ট            |          |                                      |
| নম্বর<br>রয়ংক ডোয়কাউন্ট    | :        | 1234567654                           |
| নাম                          | :        | Mr. Saikot                           |
| ব্যাংকের নাম                 | :        | AGRANI BANK LTD                      |
| শাখার নাম                    | :        | BADHAL BAZAR                         |
|                              |          |                                      |
| শাখা কোড                     | :        | 004                                  |
|                              |          |                                      |
| 🔇 পেছনে                      |          | জমা দিন                              |
|                              |          |                                      |

চিত্র: বিক্রয় আবেদন - ফর্ম প্রিভিউ

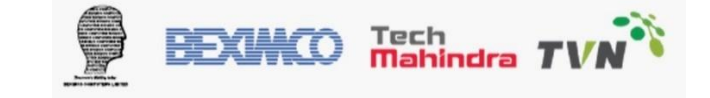

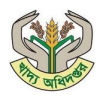

ধাপ ৩: বিক্রয় আবেদন সফলভাবে জমা হলে একটি আবেদন নম্বর সিস্টেম থেকে প্রদান করা হবে এবং কৃষকের মোবাইলে বার্তা আসবে।

| 😑 🕵 খাদ্য ব্যবস্থাপনা পর্যবেক্ষন সিস্টেম                                                         |
|--------------------------------------------------------------------------------------------------|
| খাদ্যশস্য বিক্রয়ের জন্যে ইওআই শেষ লগইনঃ 21 Apr 2025  <br>জমা দিন 15:33 PM                       |
|                                                                                                  |
| কৃষক সরবরাহ প্রস্তাবের আবেদন সফলভাবে<br>জমা দেয়া হয়েছে<br>আপনার আবেদন নং. 485474847<br>ঠিক আছে |
|                                                                                                  |
| কপিরাইট © খাদ্য অধিদপ্তর                                                                         |

চিত্র: আবেদন জমা নোটিফিকেশন

**বিঃদ্রঃ** উপজেলা কৃষি কর্মকর্তা বিক্রয় আবেদন অনুমোদন করে এবং উপজেলা নির্বাহী অফিসার কর্তৃক লটারি অনুমোদন হলে, উপজেলা খাদ্য নিয়ন্ত্রক কৃষককে বারাদ্দ প্রদান করবে। তখন কৃষক তার অ্যাপ থেকে বরাদ্দ দেখতে পাবে।

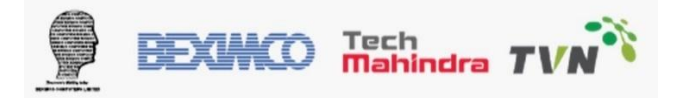

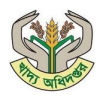

# ১.৪ কৃষক বরাদ্দ অর্ডার বিবরণ

| লিংক        | https://play.google.com/store/apps/details?id=com.dgf.gov.farmer |
|-------------|------------------------------------------------------------------|
| বিবরণ       | বরাদ্দের বিবরণ                                                   |
| ব্যবহারকারী | কৃষক                                                             |

পদক্ষেপ ১: কৃষকের বরাদ্দ দেখতে "বরাদ্দ ক্রয় অর্ডার" অপশনে ক্লিক করতে হবে। এখান থেকে কৃষক তার বরাদ্দের তথ্য দেখতে পাবেন।

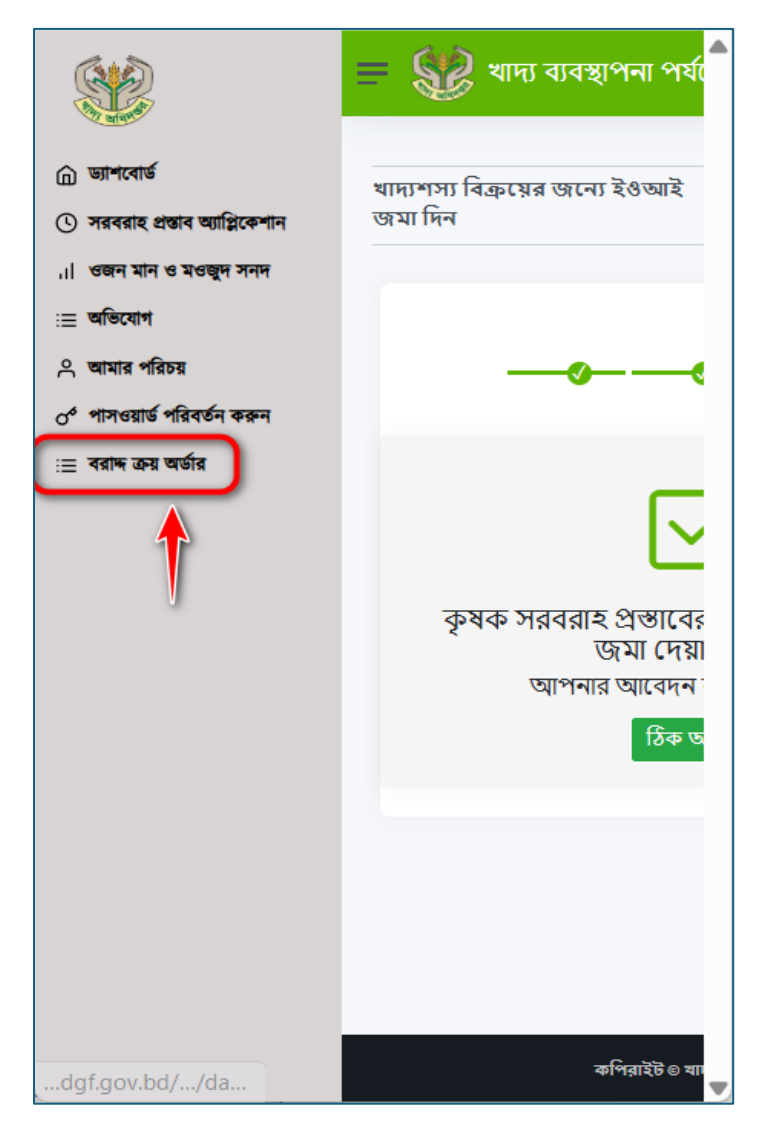

চিত্র: কৃষক মেনুবার

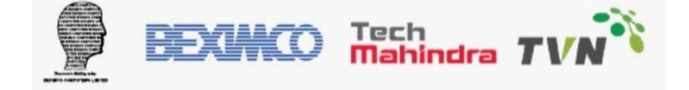

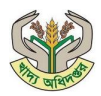

পদক্ষেপ ২: বরাদ্দ অর্ডার তালিকা থেকে কৃষক বরাদ্দ নম্বর, বরাদ্দ তারিখ, একক মূল্য, বরাদ্দ পরিমাণ এবং প্রতি একক পরিমাণ সহ বিস্তারিত দেখতে পারবেন।

| রাদ্দ ক্রয় অর্ড           | ার <mark>বিব</mark> রণ | শেষ ল          | গইনঃ 21            | Apr 2025         | 16:04 P |
|----------------------------|------------------------|----------------|--------------------|------------------|---------|
| বরান্দ ক্রয় অর্ডার তালিকা |                        |                |                    |                  |         |
| বরান্দ নম্বর               | বরান্দের<br>তারিখ      | দামের<br>ইউনিট | বরান্দের<br>পরিমাণ | পরিমাপক<br>ইউনিট | অ্যাকশন |
|                            | 20-                    |                |                    |                  |         |
| 4500000126                 | 04-                    | 38             | 3                  | MT               | 0       |
|                            | 2020                   |                |                    |                  |         |
|                            |                        |                |                    |                  |         |
|                            |                        |                |                    |                  |         |
|                            |                        |                |                    |                  |         |
|                            |                        |                |                    |                  |         |
|                            |                        |                |                    |                  |         |
|                            |                        |                |                    |                  |         |
|                            |                        |                |                    |                  |         |
|                            |                        |                |                    |                  |         |
|                            |                        |                |                    |                  |         |
|                            |                        |                |                    |                  |         |

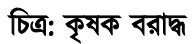

পদক্ষেপ ৩: বিস্তারিত দেখতে ( 🥗 )-বাটনে ক্লিক করলে নির্বাচিত বরাদ্দের বিস্তারিত তথ্য প্রদর্শিত হবে।

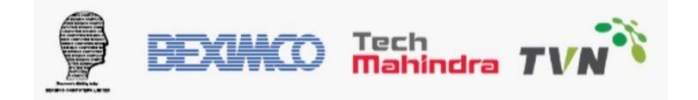

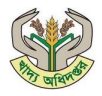

| বরান্দ ত            | দ্য অর্ডার বিবরণ |
|---------------------|------------------|
| বরাদ্দ নম্বর        | : 4500000126     |
| এসপিএ নম্বর         | : 897306309      |
| সিজন                | : AMON-26        |
| পরিমাণ              | : 3              |
| পরিমাণের ইউনিট      | : MT             |
| প্রতি ইউনিটের মূল্য | : 38             |
| মদাব নাম            | BDT              |
| মন্তব্য             | :                |
|                     |                  |

চিত্র: বরাদ্ধ বিবরণ

**বিঃদ্রঃ** উপজেলা খাদ্য নিয়ন্ত্রক/সিএসডি ম্যানেজার কর্তৃক WQSC ইস্যু করা হলে কৃষক তার অ্যাপ থেকে WQSC এর তথ্য দেখতে পাবে।

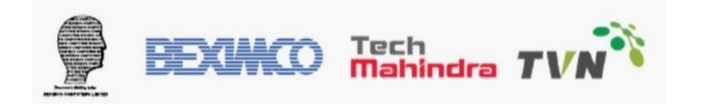

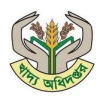

# ২. অ্যাপের মাধ্যমে WQSC ডাউনলোড

| লিংক        | https://play.google.com/store/apps/details?id=com.dgf.gov.farmer |
|-------------|------------------------------------------------------------------|
| বিবরণ       | WQSC ডাউনলোড                                                     |
| ব্যবহারকারী | কৃষক                                                             |

পদক্ষেপ ১: WQSC ডাউনলোড করতে অ্যাপের মেনু বার থেকে ওজন মান ও মওজুদ সনদ বাটনে ক্লিক করুন।

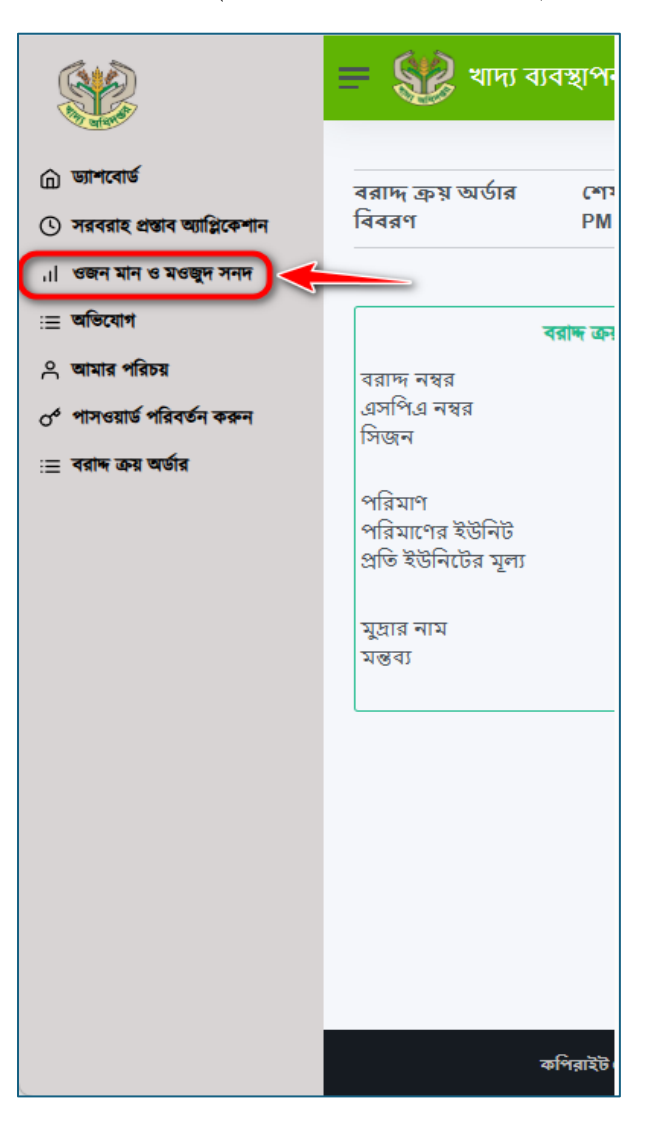

চিত্র: FS&MMS পোর্টাল

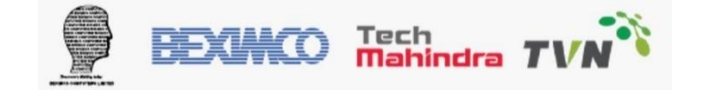

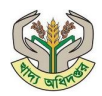

পদক্ষেপ ২: এখানে কৃষক মৌসুমের বছর নির্বাচন করবেন এবং সাবমিট বাটনে ক্লিক করলে WQSC এর তথ্য দেখা যাবে। "দেখুন" বাটনে ক্লিক করলে WQSC এর বিস্তারিত তথ্য দেখা যাবে।

| = 💱 খা                                 | দ্য ব্যবস্থাপন         | ৷৷ পর্যবেক্ষন সি  | স্টেম           |
|----------------------------------------|------------------------|-------------------|-----------------|
| গুজন মান ও মধ<br>সনদ<br>বছর নির্বাচন ক | ঔজুদ শেষ<br>PM<br>হৃন: | য় লগইনঃ 21 Apr 2 | 2025   16:04    |
| 2024<br>সাবমিট                         |                        |                   | Ý               |
| আবেদনের বছর                            | খাদ্যশস্য ধরণ          | গোডাউন            | বিস্তারিত দেখুন |
| 2024                                   | Paddy                  | LSD, Sandwip      | দেখুন           |
|                                        |                        |                   |                 |
|                                        |                        |                   |                 |
|                                        |                        |                   |                 |
|                                        |                        |                   |                 |
|                                        | কপিরাইট ©              | ) খাদ্য অধিদপ্তর  |                 |

চিত্র: WQSC বিবরণ

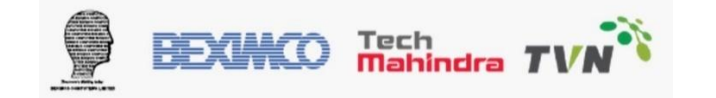

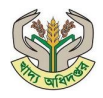

|                                             |                                  |                      |                                                |                             |             |                              | ১ম                 | কপি       |  |
|---------------------------------------------|----------------------------------|----------------------|------------------------------------------------|-----------------------------|-------------|------------------------------|--------------------|-----------|--|
| . Ma                                        |                                  | v                    | ওজন মান্                                       | ও মওজু<br>জ্যায়াস)         | দ স         | দ                            |                    |           |  |
|                                             |                                  |                      | খাদ্য                                          | অধিদপ্তর                    |             | নং 51                        | 05600763           |           |  |
| ক্রয়কারী কর্মকর্তা ক<br>বিকেলা Marra       | কর্তৃক পূরণ ব                    | হরার জন্য            |                                                | .০ল.০ম                      | দ /চি. এক   | ो. /दिश्विचि                 | জা                 | নিখ       |  |
| থিক্রেও। Mone<br>ঠিকানা সরকারী কলেজ         | <del>দ</del> রোড                 |                      | এলএসাড/সেএসাড/<br>LSD, Patiya<br>সংকেত<br>২০১১ |                             | ya          | জার্থ<br>16.03.2025<br>গুদাম |                    |           |  |
| চট্টগ্রাম                                   |                                  |                      |                                                |                             |             |                              |                    |           |  |
|                                             |                                  | পরি                  | গ্মাণ                                          | মান                         | ন নির্দেশিন | গ                            | মূল্য              |           |  |
| পণ্য                                        | প্রকার                           | বস্তা                | টন                                             |                             | অন্যান্য    | মান                          | কেজি<br>প্ৰতি      | মোট মূল্য |  |
| ধান ধা                                      | ন                                | 28.000               | २.৯००                                          | 13                          |             | DISDI-3                      | 80.00              | ১১৬,০০০.০ |  |
| মোট মূল্য ( কথায় )<br>Amount in word       | ):<br>1 : One hun                | dred sixteen t       | মাত্র<br>housand taka o                        | nly                         |             |                              |                    |           |  |
| ১। প্রত্যয়ন করা যাই                        | ইতেছে যে, উ                      | উপরে বর্ণিত বিদি     | নিৰ্দেশ ও মান অনু                              | যায়ী মালামাল               | ক্রয় করা   | হইয়াছে।                     |                    |           |  |
| ২। প্রত্যয়ন করা যাই<br>মাধ্যমে প্রায়ালকার | ইতেছে যে, <sup>উ</sup>           | উল্লেখিত মালামা      | ল গুদাম নং 000                                 | । খামাল নং 00               | 0000004     | 6 এ এবং বোখ                  | ানী নং 4900005     | 613       |  |
| নাব্যনে বামালজাত ব<br>৩। প্রত্যয়ন করা যা   | <u>করা হহরাছে</u><br>ইতেছে যে, ট | ।<br>উল্লেখিত মালামা | ল সরকারের পন্থ                                 | <sub>হ</sub> সরকারের ম      | ওজুদ হিস    | াবে ১০০% ওজ                  | ন ক্রয় করা হইয়   | াছে মূল্য |  |
| পরিশোধের জন্য অন                            | নুমোদিত ।                        | I                    |                                                |                             |             | and the set                  |                    | ~         |  |
| মন্তব্য                                     |                                  | •                    | থাংক<br>SONALI BAN                             | K LTD                       |             | শাখা<br>GULSHA               | N                  |           |  |
| সংগ্রহকারী কর্মকর্তা                        | সংগ্রহকারী কর্মকর্তার নাম        |                      |                                                | টিপ সহি                     |             | GOLDIN                       |                    |           |  |
| সংগ্রহকারী কর্মকর্তার<br>Saikot<br>BCL      | র স্বাক্ষর                       |                      |                                                |                             |             |                              |                    |           |  |
|                                             |                                  |                      | মূল্য পরিশোধ বিব                               | রণী (ব্যাংক পুর             | ণ করিবে     | )                            |                    |           |  |
| পরিশোধিত টাকা                               |                                  |                      |                                                |                             |             |                              | ব্যাংক সীল         |           |  |
| (কথায়)                                     |                                  |                      |                                                |                             |             | মাত্র                        |                    |           |  |
| প্রান্ত<br>টাকা                             | প্রাপ্ত<br>টাকামাত্র             |                      |                                                | বিক্রেতার স্বাক্ষর/ টিপ সহি |             |                              | প্রতিনিধি/গণনাকারী |           |  |
|                                             |                                  |                      |                                                |                             |             |                              |                    |           |  |
|                                             |                                  |                      |                                                |                             |             |                              |                    |           |  |
|                                             |                                  |                      |                                                |                             |             |                              |                    |           |  |

প্রতিবেদনঃ WQSC

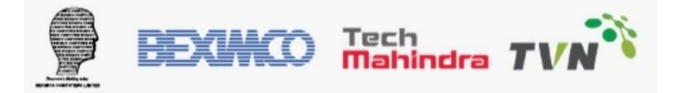